## **TEMA 18**

Para añadir diálogos (creamos formularios pero luego les damos la forma de diálogos): Explorador de Soluciones -> botón derecho sobre nuestro proyecto -> Agregar -> Nuevo elemento -> (en el grupo de plantillas UI) Windows Form -> PenDialog.cs

Cambiamos la propiedad FormBorderStyle a FixedDialog y comprobamos que las propiedades ControlBox, MinimizeBox, y MaximizeBox estén inicializadas como false. También cambiamos Text a Set Pen Width

Añadimos un GroupBox y cambiamos su propiedad Text a Select Pen Width, y (name) a penWidthGroupBox

Añadimos 6 RadioButtons de forma estructurada para los espesores del pincel. Sus propiedades Text irán desde Pen Width 1 hasta 6, y (name) desde penWidthButton1 hasta 6, cambiando la propiedad Checked del botón 1 a true

Añadimos dos botones, Aceptar y Cancelar, con propiedad Text OK y Cancel respectivamente, (name) penWidthOK y penWidthCancel respectivamente, y en las propiedades AcceptButton y CancelButton del diálogo principal, les hacemos corresponder cada botón respectivamente, y las propiedades DialogResult de cada botón deben ser OK y Cancel respectivamente

Añadimos #include "PenDialog.h" en Form1.h y la variable

| Acceso  | Tipo de variable | Nombre de variable | Inicialización en constructor |
|---------|------------------|--------------------|-------------------------------|
| private | PenDialog^       | penDialog          | gcnew PenDialog()             |

Añadimos el siguiente código a PenDialog.h justo después de #pragma endregion

| <pre>public: property float PenWidth</pre> |
|--------------------------------------------|
| {     floot_got()                          |
| {                                          |
| if (penWidthButton1->Checked)              |
| return 1.0f;                               |
| if (penWidthButton2->Checked)              |
| return 2.0f;                               |
| if (penWidthButton3->Checked)              |
| return 3.0f;                               |
| if (penWidthButton4->Checked)              |
| return 4.0f;                               |
| if (penWidthButton5->Checked)              |
| return 5.0f;                               |
| return 6.0f;                               |
| }                                          |
| }                                          |

Necesitamos un botón en la barra de herramientas para llamar a este diálogo

| Tamaño | Color  | ID           | Nombre de archivo |  |
|--------|--------|--------------|-------------------|--|
| 16x16  | 24-bit | IDB_PENWIDTH | penwidth.bmp      |  |

Añadimos un separador y un botón nuevos a la barra de herramientas de Form1.h, con (name) penWidthButton y ToolTipText Change pen width y le insertamos el bitmap como Image, y le añadimos el siguiente código a su evento Click

Añadimos en Form1.h la variable

| 1  | Acceso | Tipo de variable | Nombre de variable | Inicialización en constructor |
|----|--------|------------------|--------------------|-------------------------------|
| pı | rivate | float            | penWidth           | 1.0f                          |

Y completamos el manejador con penWidth = penDialog->PenWidth;

Modificamos las funciones Line, Rectangle, Circle y Curve de la clase Elements.h de la siguiente forma, por ejemplo para Line (cuidado con los diferentes parámetros de entrada, por ejemplo P1 en vez de start)

Y ahora sólo queda ampliar la función MouseMove que crea los elementos

```
break;
case ElementType::CIRCLE:
    tempElement = gcnew Circle(color, firstPoint, e->Location, penWidth);
    break;
case ElementType::CURVE:
    if (tempElement)
        safe_cast<Curve^>(tempElement)->Add(e->Location);
    else
        tempElement = gcnew Curve(color, firstPoint, e->Location, penWidth);
    break;
}
// Rest of the code as before...
```

\_\_\_\_\_

Añadimos un ComboBox a la barra de herramientas de Form1.h para seleccionar diferentes estilos de línea, entonces cambiamos (name) a lineStyleComboBox. En la propiedad Items, seleccionando (Collection) podemos añadir todas las opciones que necesitamos, que serán Solid lines, Dashed lines, Dotted lines, Dash-dotted lines y Dash dot dotted lines y corresponderán a índices del 0 al 4. También cambiamos el tamaño en Size a 150,25, la propiedad FlatStyle a Standard, y el ToolTipText a Choose line style (no tiene ToolTipText en el 2008). Al constructor de Form1.h, después de //TODO, le añadimos lineStyleComboBox->SelectedIndex = 0;

Para guardar el estilo de línea creamos en Form1.h la variable

| Acceso  | Tipo de variable | Nombre de variable |  |
|---------|------------------|--------------------|--|
| private | DashStyle        | lineStyle          |  |

Añadimos using namespace System::Drawing::Drawing2D; (si no lo añadimos, tendríamos que proporcionar

System::Drawing::Drawing2D::DashStyle como el tipo de variable de lineStyle, esta clase contiene todos los tipos de línea que necesitamos)

Para el evento SelectedIndexChanged del ComboBox añadimos el siguiente manejador

```
private: System::Void lineStyleComboBox SelectedIndexChanged(System::Object^ sender,
                                                               System::EventArgs^ e)
   switch (lineStyleComboBox->SelectedIndex)
   ł
      case 1:
         lineStyle = DashStyle::Dash;
         break;
      case 2:
         lineStyle = DashStyle::Dot;
         break;
      case 3:
         lineStyle = DashStyle::DashDot;
         break;
      case 4:
         lineStyle = DashStyle::DashDotDot;
         break;
      default:
         lineStyle = DashStyle::Solid;
         break;
   }
```

Añadimos using namespace System::Drawing::Drawing2D; a la clase Elements.h para poder usar DashStyle en los elementos, como por ejemplo en Line, e igualmente en los demás

```
Line(Color color, Point start, Point end, float penWidth, DashStyle style)
{
    pen = gcnew Pen(color, penWidth);
    pen->DashStyle = style;
    // Rest of the code for the function as before...
}
```

Y por último las llamadas en la función MouseMove (sólo añadir lineStyle al final de las llamadas)

```
private: System::Void Form1 MouseMove(System::Object^ sender,
                                      System::Windows::Forms::MouseEventArgs^ e)
   if (drawing)
   {
     if (tempElement)
         Invalidate(tempElement->bound); // Invalidate old element area
      switch (elementType)
      {
         case ElementType::LINE:
            tempElement = gcnew Line(color, firstPoint, e->Location,
                                     penWidth, lineStyle);
           break;
         case ElementType::RECTANGLE:
            tempElement = gcnew Rectangle(color, firstPoint, e->Location,
                                          penWidth, lineStyle);
           break;
         case ElementType::CIRCLE:
            tempElement = gcnew Circle(color, firstPoint, e->Location,
                                       penWidth, lineStyle);
           break;
         case ElementType::CURVE:
            if (tempElement)
               safe_cast<Curve^>(tempElement) ->Add(e->Location);
            else
               tempElement = gcnew Curve(color, firstPoint, e->Location,
                                         penWidth, lineStyle);
            break:
      // Rest of the code for the function as before...
   }
```

Para añadir texto, incluímos TEXT al enumerador ElementType de Form1.h, y en su Diseño, un botón Text con (name) textToolStripMenuItem en el MenuStrip de los elementos, creamos un manejador con el evento Click, y un bitmap para un botón en la barra de herramientas con ToolTipText Write text. También tenemos que tener en cuenta que funcionen los Check, y no olvidarnos de incluir Text en el ContextMenu también

| Tamaño | Color  | ID       | Nombre de archivo |   |
|--------|--------|----------|-------------------|---|
| 16x16  | 24-bit | IDB_TEXT | text.bmp          | Τ |

enum class ElementType {LINE, RECTANGLE, CIRCLE, CURVE, TEXT};

Tras cambiar (name) del nuevo botón de texto de la barra de herramientas a toolStripTextButton, ampliar el manejador elementToolStripMenuItem\_DropDownOpening

textToolStripMenuItem->Checked = elementType == ElementType::TEXT;

Ampliar manejador SetElementTypeButtonsState

toolStripTextButton->Checked = elementType == ElementType::TEXT;

En el manejador contextMenuStrip1\_Opening, después de cambiar su (name) por textContextMenuItem

contextMenuStrip1->Items->Add(textContextMenuItem); textContextMenuItem->Checked = elementType == ElementType::TEXT;

Y finalmente el manejador del botón del MenuStrip quedaría como

Añadimos a Form1.h la variable

| Acceso  | Tipo de variable       | Nombre de<br>variable | Inicialización en<br>constructor |
|---------|------------------------|-----------------------|----------------------------------|
| private | System::Drawing::Font^ | textFont              | Font (en<br>//TODO)              |

Y un botón para el tipo de fuente a la barra de herramientas con (name) toolStripFontButton. Al que incluiremos código en su manejador a través del evento Click

| Tamaño | Color  | ID       | Nombre de archivo |   |
|--------|--------|----------|-------------------|---|
| 16x16  | 24-bit | IDB_FONT | font.bmp          | F |

Para acceder al diálogo de cambio de fuente, añadimos la herramienta FontDialog a Form1.h desde la ventana de diseño

Añadimos un nuevo elemento como texto a los ya existentes en Elements.h

```
public ref class TextElement : Element
   protected:
      String^ text;
      SolidBrush^ brush;
      Font^ font;
   public:
      TextElement(Color color, Point p, String^ text, Font^ font)
         this ->color = color;
         brush = gcnew SolidBrush(color);
         position = p;
         this ->text = text;
this ->font = font;
         int height = font->Height; // Height of text string
         int width = static cast<int>(font->Size*text->Length); // Width of string
         boundRect = System::Drawing::Rectangle(position, Size(width, height));
         boundRect.Inflate(2,2); // Allow for descenders
      virtual void Draw (Graphics<sup>^</sup> g) override
      {
         brush->Color = highlighted ? highlightColor : color;
         g->TranslateTransform(safe_cast<float>(position.X),
                                safe cast<float>(position.Y));
         g->DrawString(text, font, brush, Point(0,0));
         q->ResetTransform();
      }
};
```

Creamos un nuevo formulario en forma de diálogo: Explorador de Soluciones -> click derecho sobre nuestro proyecto -> Agregar -> Nuevo elemento -> (en el grupo de plantillas UI) Windows Form -> TextDialog.cs

Cambiamos Text a Create Text Element, y como con PenDialog.h, la propiedad FormBorderStyle a FixedDialog y las propiedades MaximizeBox, MinimizeBox, y ControlBox a false

Añadimos los botones del Cuadro de herramientas, OK y Cancel, con su correspondiente propiedad DialogResult adecuada a cada uno (OK y Cancel respectivamente), con (name) textOKButton y textCancelButton respectivamente, y las propiedades AcceptButton y CancelButton de TextDialog.h, a textOKButton y textCancelButton respectivamente

También añadimos un TextBox a TextDialog.h, en su propio checkbox cambiamos a enable su propiedad Multiline

Para asegurarnos del correcto orden de los TabIndex, seleccionamos los tres objetos, y en Ver -> Orden de tabulación, comprobamos que el TextBox tiene el 0, y que el botón OK y Cancel el 1 y el 2 respectivamente Añadimos en TextDialog.h tras #pragma endregion

```
// Property to access the text in the edit box
public: property String^ TextString
{
   String^ get() { return textBox1->Text; }
   void set(String^ text) { textBox1->Text = text; }
}
// Set the edit box font
public: property System::Drawing::Font^ TextFont
{
   void set(System::Drawing::Font^ font) { textBox1->Font = font; }
}
```

Añadimos en Form1.h #include "TextDialog.h" y la variable

| Acceso  | Tipo de variable | Nombre de variable | Inicialización en constructor |
|---------|------------------|--------------------|-------------------------------|
| private | TextDialog^      | textDialog         | <pre>gcnew TextDialog()</pre> |

Y por último modificamos el manejador MouseDown de Form1.h de la siguiente manera

```
private: System::Void Form1 MouseDown(System::Object^ sender,
                                      System::Windows::Forms::MouseEventArgs^ e)
   if (e->Button == System::Windows::Forms::MouseButtons::Left)
      firstPoint = e->Location;
      if (mode == Mode::Normal)
      {
         if (elementType == ElementType::TEXT)
         ł
            textDialog->TextString = L""; // Reset the text box string
            textDialog->TextFont = textFont; // Set the font for the edit box
            if (textDialog->ShowDialog() == System::Windows::Forms::DialogResult::OK)
            {
               tempElement = gcnew TextElement(color, firstPoint,
                                               textDialog->TextString, textFont);
               sketch += tempElement;
               Invalidate(tempElement->bound); // The text element region
               tempElement = nullptr;
               Update();
            }
            drawing = false;
         }
         else
         {
            drawing = true;
         ł
      }
   }
```

X 🖳 Form1 Archivo Editar Ayuda Herramientas Element Color 🗋 💕 🛃 🍠 🔟 🗆 🔿 🗠 🕇 F 🛛 Dash dot dotted line Hola!!! - 1

Aspecto del programa al finalizar el Tema 18

Y de sus diálogos de Espesor del Pncel, de Fuentes para el texto, y de Texto

| Set Pen Width    |  |  |
|------------------|--|--|
| Select Pen Width |  |  |
| Pen Width 1      |  |  |
| Pen Width 2      |  |  |
| Pen Width 3      |  |  |
| Pen Width 4      |  |  |
| Pen Width 5      |  |  |
| Pen Width 6      |  |  |
| OK Cancel        |  |  |

| Fuente                                                                                                    |                                                                      |                                                 | X                   |
|----------------------------------------------------------------------------------------------------|----------------------------------------------------------------------|-------------------------------------------------|---------------------|
| Fuente:<br>Microsoft Sans Serif<br>Microsoft Sans Serif<br>Midnel<br>Modern No. 20<br>Monotype Corsiva<br>MS Outlook<br>MS Reference Sans Serif | Estilo de fuente:<br>Normal<br>Oblicua<br>Negrita<br>Negrita Oblicua | Tamaño:<br>8<br>9<br>10<br>11<br>12<br>14<br>16 | Aceptar<br>Cancelar |
| Efectos<br>Tachado<br>Subrayado                                                                                                    | Ejemplo<br>AaBbYyZz                                                  |                                                 |                     |
|                                                                                                    | Alfabeto:<br>Occidental                                              | •                                               |                     |

| Create Text Element |        |
|---------------------|--------|
| Hola!!!             |        |
| ОК                  | Cancel |

134 TEMA 18